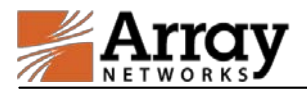

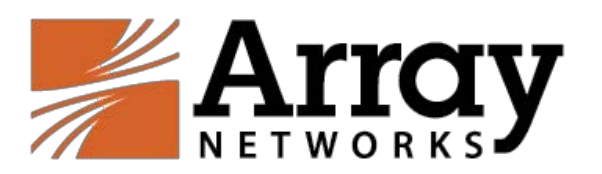

# Array SSL VPN 使用手册 V1.0 版

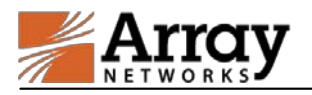

### 目 录

| 第1 章 Web 方式登陆3        |
|-----------------------|
| 1.1 Windows 平台 3      |
| <b>1.2</b> MacOS 平台   |
| 第2章 独立客户端方式登陆7        |
| 2.1 Windows 系统        |
| 2.2 MacOS 平台9         |
| 第3章 移动终端 L3VPN 登陆方式11 |
| 3.1 iOS 平台 11         |
| 3.2 安卓平台              |

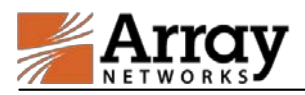

# 第1章 Web 方式登陆

假设 Array SSL VPN 服务地址为 arrayvpn. qcloud. com, 以下所有章节例子以 此服务地址为例。

#### 1.1 Windows 平台

建议使用 IE 浏览器,如果使用 360 安全浏览器请使用兼容模式

1. 打开浏览器,输入 https://arrayvpn.qcloud.com/,出现证书错误框:

| 4編(E) 整着(A) 公開(A) 有助(H)                                 |  |
|---------------------------------------------------------|--|
| 此网站的安全证书有问题。                                            |  |
| 此网站出具的安全证书不是由受信任的证书验没机构感发的。<br>此例站出肩85安全证书是为其他网站地址逾259。 |  |
| 安全征书问题可能显示试图收编段成素段思问服务器发送的数据。                           |  |
| 建议关闭此网页,并且不要继续测点该网站。                                    |  |
| ● 单击此处关闭读网页。                                            |  |
| 😵 继续演员此网站(不推荐)。                                         |  |
| ◎ 详细信息                                                  |  |
|                                                         |  |
|                                                         |  |
|                                                         |  |
|                                                         |  |
|                                                         |  |
|                                                         |  |
|                                                         |  |
|                                                         |  |
|                                                         |  |

点击继续浏览此网站,弹出以下页面:

| Array<br>Networks |  |
|-------------------|--|
| 登录                |  |
| 用户名:              |  |
| 图明:               |  |
| · 章章              |  |
|                   |  |
|                   |  |
|                   |  |
|                   |  |
|                   |  |
|                   |  |

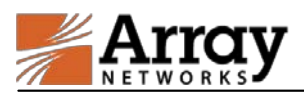

2. 填入用户名密码,点击登录,出现以下页面,若没有安装过新插件的用户,

会弹出以下提示信息,此时单击浏览器上方的提示框点击安装该插件。 点击 安装:

接下来请耐心等待,等插件安装完成,安装完成后会自动加载,出现红色 A 并 启动说明 L3 插件安装成功:

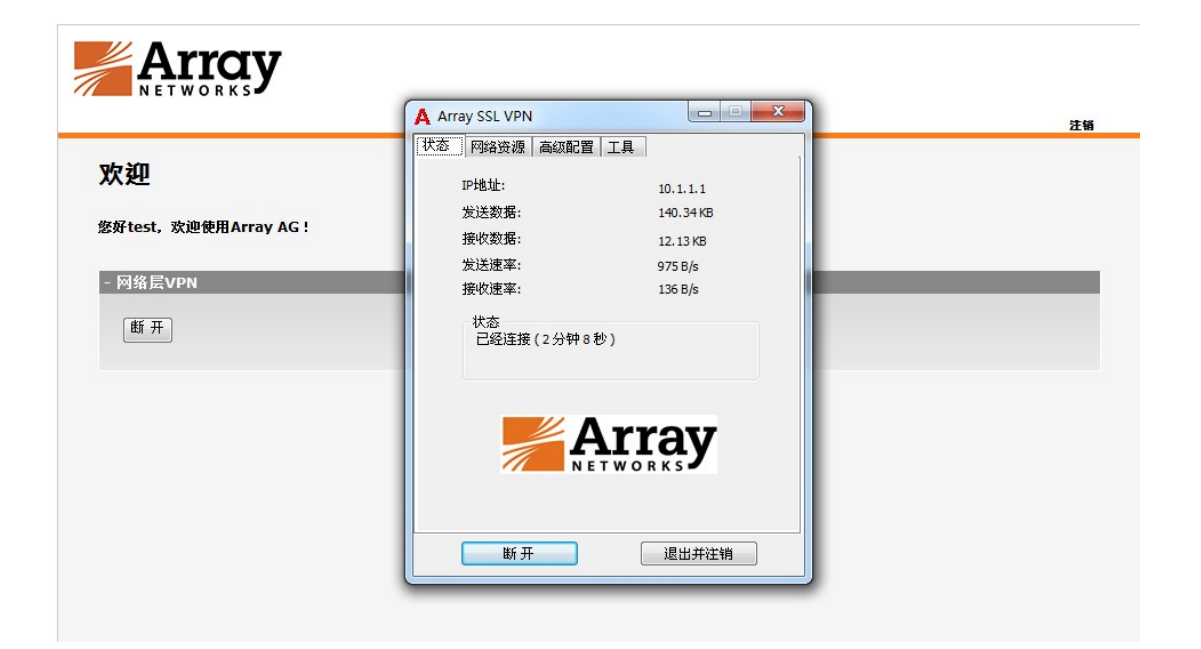

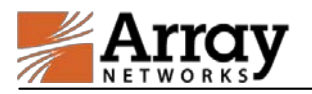

请使用完后主动点击注销!

注:如果是 64 位的浏览器请先安装独立控件。(请参阅二: 独立的客户端方式 登录)

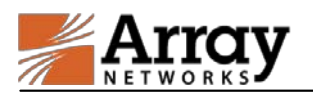

# 第2章独立客户端方式登陆

首先安装 VPN 独立客户端程序,请在以下地址下载插件:

http://client.arraynetworks.com.cn:8080/zh/troubleshooting

选择 AG 产品系列,下载对应独立客户端,MotionPro 客户端适用于 win7 及以 上操作系统,Standalone 客户端适用于 winxp 及以上操作系统,两种客户端可 同时使用。

SPX系列产品 AG系列产品

【AG系列产品客户端软件下载】

【注意】

下列软件主要适用于AG产品,请认清自己购买的设备型号。

在64位Win vista/Win7/Win8/win10系统下,使用64位浏览器登录VPN,需手工安装64-bit客户端软件后才 能启动L3vpn功能。

Win10系统下的修复工具,请点击这里下载

| MotionPro客户端 (9.3/9.4版本通用)   |                 |  |  |  |
|------------------------------|-----------------|--|--|--|
|                              | 适用于32位操作系统      |  |  |  |
| 适用于Windows操作系统下使用            | 适用于64位操作系统      |  |  |  |
| (更新至v1.1.9)                  | msi安装           |  |  |  |
|                              | 使用手册            |  |  |  |
| 适用于MacOS操作系统                 | 软件下载            |  |  |  |
| (更新至v1.1.7)                  | 使用手册            |  |  |  |
| 适用于CentOS操作系统                | 软件下载            |  |  |  |
| (更新至v1.1.1)                  | 使用手册            |  |  |  |
|                              | 软件下载(For 32bit) |  |  |  |
| 适用于Redhat操作系统<br>(更新至v1.1.1) | 软件下载(For 64bit) |  |  |  |
|                              | 使用手册            |  |  |  |
|                              | 软件下载(For 32bit) |  |  |  |

#### 2.1 Windows 系统

双击桌面红 A 快捷方式:

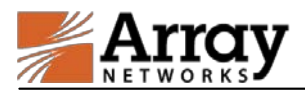

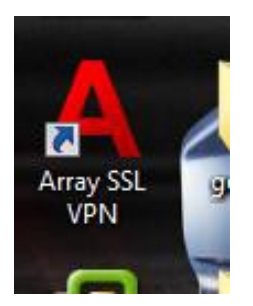

点击配置文件,选择创建:

| PIN 面<br>站点 | 道又1年」 上具 帮<br>创建 |              |
|-------------|------------------|--------------|
| 站           | 编辑               | 状态           |
|             | 删除               | ynetworks.co |
|             | 设为默认             | cn<br>24     |
|             | 导入配置             | 04           |
|             | 导出配置             |              |
|             |                  |              |

填入如下信息: 站点名:自定义

域名: arrayvpn. qcloud. com (以实际域名或公网 ip 地址为准)

端口:默认不变

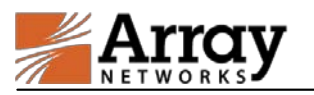

| 虚拟站点配置     | x                   |
|------------|---------------------|
| 站点名:       | 腾讯云                 |
| 域 名:       | arrayvpn.qcloud.com |
| 端口:        | 443                 |
| 📃 保存用户名和密码 |                     |
| 用户名:       |                     |
| 密 码:       |                     |
| VPN 类型:    | AG_VPN              |
| 代理设置       | 确定 取消               |

双击刚才新增的站点,进行 VPN 连接,连接成功后右下角出现红 A。

### 2.2 MacOS 平台

下载 MacOS 的安装包,双击 MotionPro.dmg,如下图所示:

|                   | 👩 下载                              |         |   |
|-------------------|-----------------------------------|---------|---|
| $\langle \rangle$ |                                   | — Q. 搜索 |   |
| 个人收藏              | 名称                                | 大小      | 利 |
| 📃 我的所有            | MotionPro.dmg                     | 34.6 MB | ē |
|                   | AdobeFlashPlayer_20_a_install.dmg | 763 KB  | 1 |
|                   | jre-8u71-macosx-x64.dmg           | 67.4 MB | 6 |
| 굣 应用程序            | EasyConnectPlugin-2.dmg           | 4.6 MB  | 石 |
| □□ 桌面             | OfficeMac2011sp3.dmg              | 1.26 GB | 孲 |
| 🖺 文稿              |                                   |         |   |
| ● 下载              |                                   |         |   |
| 😭 Alexwu          |                                   |         |   |
| - 影片              |                                   |         |   |
| 设备                |                                   |         |   |
| OlsonAl           |                                   |         |   |
| 📄 Running         |                                   |         |   |
| ⊚ os x ≜          |                                   |         |   |
| Disk I ≜          |                                   |         |   |

安装包打开后,按提示双击"MotionPro.pkg"进行安装:

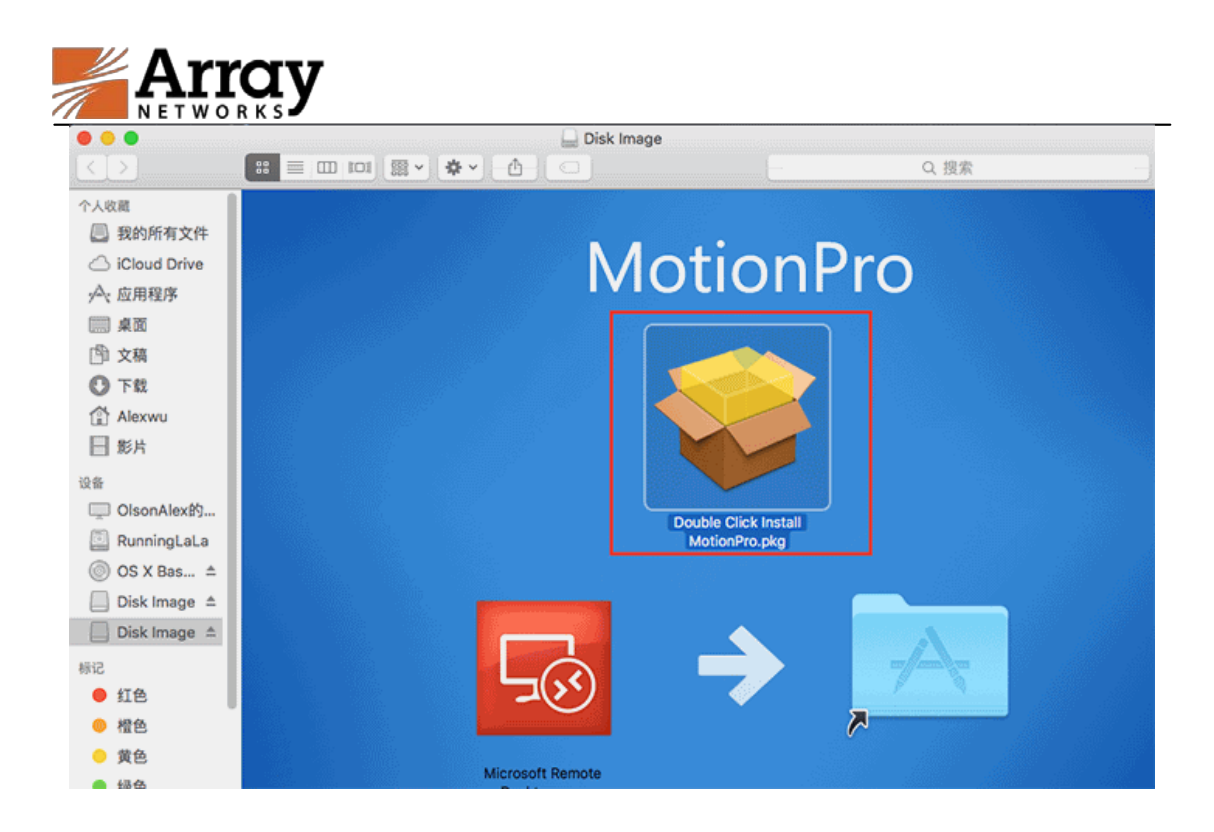

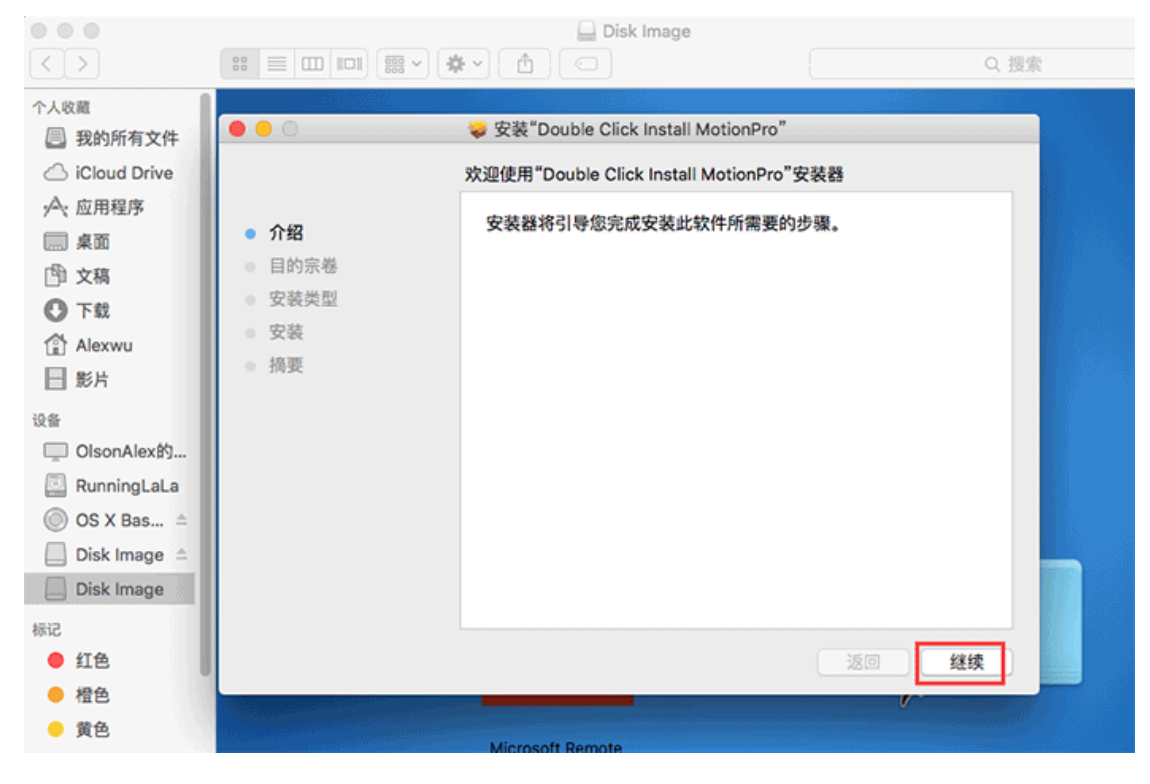

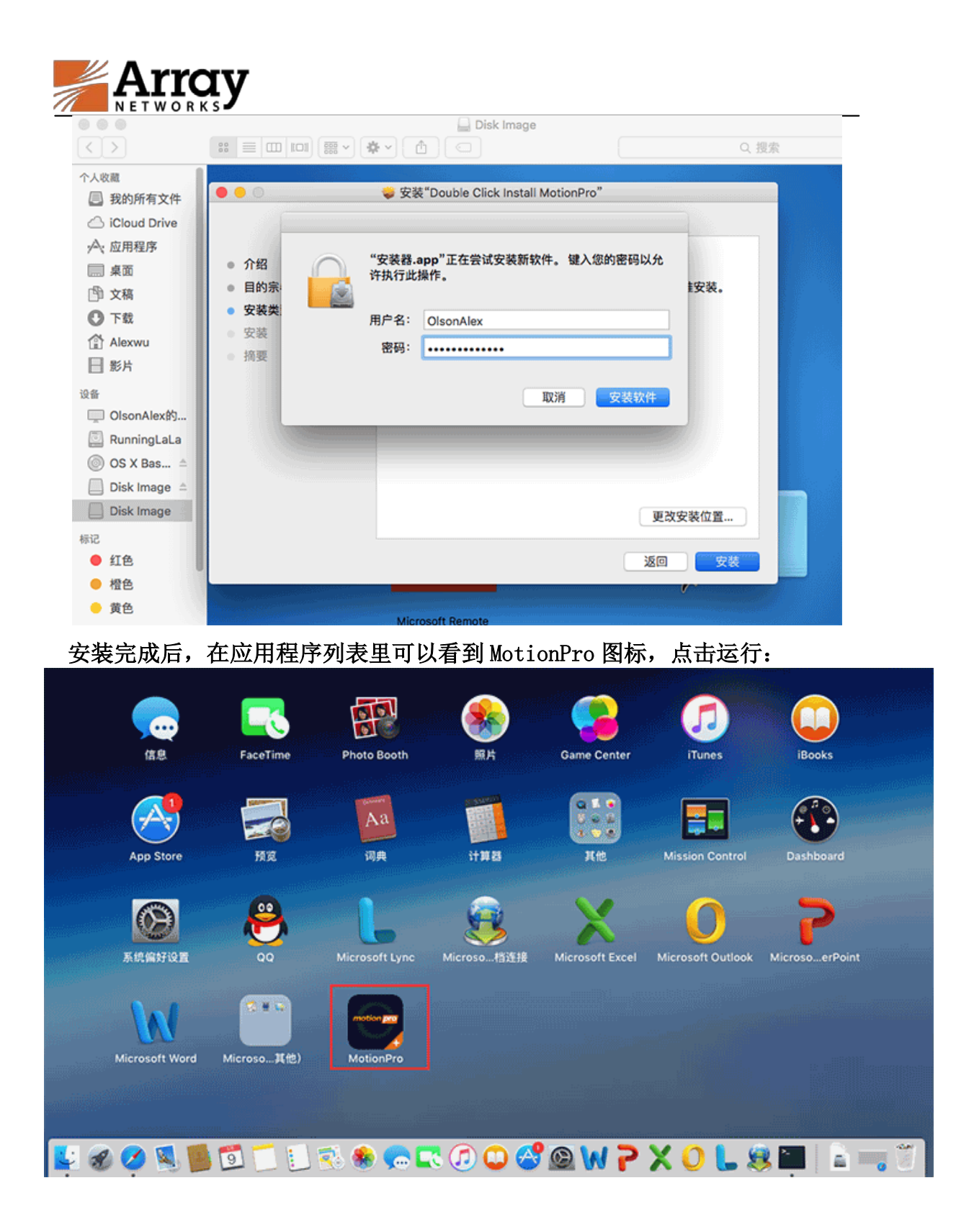

打开客户端后在界面空白处点击右键,弹出菜单选择"增加"创建连接站点:

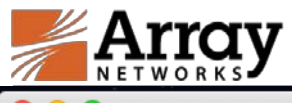

| ••• |      | MotionPro |    |
|-----|------|-----------|----|
|     |      | 站点桌面      |    |
| 站点名 | 站点地址 |           | 状态 |
|     | 增加   |           |    |
|     |      |           |    |

弹出配置对话框,站点名随意,主机名请填写: arrayvpn.qcloud.com,输入用 户名,如需保存密码,请先勾选后面的"保存"选项:

| 名 | 00                                                                                                    | ■ 配置文件                                             |      |
|---|----------------------------------------------------------------------------------------------------|----------------------------------------------------|------|
|   | <ul> <li>▼ 基本</li> <li>站点名(*)</li> <li>主机(*)</li> <li>用户名</li> <li>密码</li> <li>模式</li> <li>▶ 高级</li> </ul> | vpn<br>arrayvpn.qcloud.com<br>vpnuser<br>密码<br>VPN | 保存   |
|   | _                                                                                                    |                                                    | 取消保存 |

站点文件配置完成后,如下图所示,双击站点即可开始连接 VPN

使用完 VPN 后,请点击右上角小红 A 图标断开连接,或在弹出的界面中右键站点 在点击"断开"。

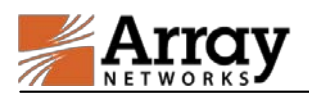

### 第3章移动终端L3VPN登陆方式

移动端 APP 下载 安卓由于国内 google 资源无法正常访问的问题, 我们同时放在了 360 应用商店,搜索 MotionPro 即可。链接如下:

http://zhushou.360.cn/detail/index/soft id/1043951?recref
er=SE\_D\_MotionPro

iOS 系统直接去 Apple App Store 搜 MotionPro,下载安装即可。

#### 3.1 Android 平台

1. 下载并安装 MotionPro 客户端,安装的时候请注意确认"信任该应 用程序"并允许后台运行,安装完成后,启动 MotionPro,如下图所示:

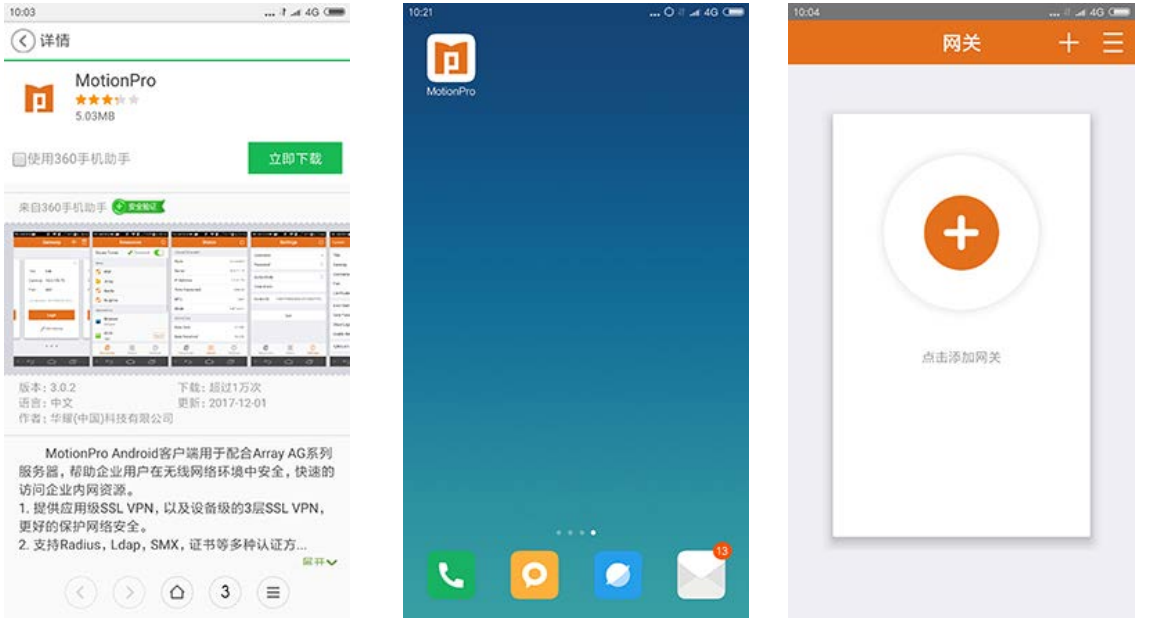

2. 点击 MotionPro 主界面上的 "+" 按钮增加接入站点(标题名称不限,站点请填写:arrayvpn.qcloud.com; 输入用户名,端口请填写 443,完成后点击"存储"保存配置);配置完成后点击登录,弹出告警提示选择"继续,并且勾选不再显示":

| os<br>又消   | … ∥ ⊿ 46 0 ==<br>网关 存储 | 10:06 | 网关             | ہ ہے۔<br>+ | 46 0 | 10:06 | 网关       | 1          |
|------------|------------------------|-------|----------------|------------|------|-------|----------|------------|
| 2.0%       |                        |       |                |            |      |       |          |            |
| lý         | arrayvpn.qcloud.com    |       |                | ×          | 1    |       |          |            |
| 户名         | vpnuser                | 标题    | vpn            |            |      | 标题    | vpn      |            |
|            | 443                    | 网关    | arrayvpn.qclou | d.com      |      | 网关    | arrayvpr | qcloud.com |
| 书          | >                      | 端口    | 443            |            |      |       | 错误       |            |
| 动启动VPN     |                        | 上次访问  | 问时间: 未被访问过     |            |      | 不可任   | 言的证书,是召  | 5继续?       |
| 存密码        |                        |       | 登录             |            |      |       |          | 不再显示此消息    |
| 示登陆窗口      | $\bigcirc$             |       |                |            |      |       | 取消       | 继续         |
| 用 Web SSO  |                        |       | 乙期間网关          |            |      |       | C man    | 12         |
| rferLock认证 | $\bigcirc$             |       |                |            |      |       |          |            |
|            |                        |       |                |            |      |       |          |            |

3. 按提示继续输入密码(如果要保存密码,请在"设置"标签栏目进行配置),登录成功后如下图所示,在顶部状态栏会出现一个"小钥匙"的图标(部分手机可能不会出现小钥匙,如小米),表示 VPN 连接成功,即可访问应用系统;如需退出 VPN,请点击下图中右上角图标按钮.

| VTT •     |    |            |                                   |                                                                           |                           |    |        |           |                 |       |           |
|-----------|----|------------|-----------------------------------|---------------------------------------------------------------------------|---------------------------|----|--------|-----------|-----------------|-------|-----------|
| 10:07     |    | t л 46 Cmm | 10:08                             |                                                                           |                           | 46 | 10:08  |           |                 | 0     | t ⊿a 46 C |
| <         | 认证 |            |                                   | 网关                                                                        | +                         | =  |        |           | 资源              |       | Ċ         |
|           |    |            |                                   |                                                                           |                           |    | 安全國    | 逐道        |                 | / 已连接 | 0         |
| 8 vpnuser |    |            |                                   |                                                                           |                           |    | Webs   | III.      |                 |       |           |
| ß ·····   |    |            | <b>北王</b> 85                      | VDD                                                                       |                           |    | (Costa | 0174      |                 |       |           |
|           |    |            | 10180                             | vpn                                                                       |                           |    | 0      | UAAM      |                 |       |           |
|           | 登录 |            | 网关                                | arrayvpn.qclo                                                             | ud.com                    |    |        |           |                 |       |           |
|           |    |            | 端口                                | 443                                                                       |                           |    |        |           |                 |       |           |
|           |    |            |                                   |                                                                           |                           |    |        |           |                 |       |           |
|           |    |            |                                   | 网络连披请求                                                                    |                           |    |        |           |                 |       |           |
|           |    |            | Moti<br>VPN<br>网络来<br>表<br>市<br>● | onPro想要设置<br>l连接(可被用于<br>流量)。请只在<br>源的情况下才想<br>。在VPN处于语<br>,您的屏幕顶部<br>图标。 | 一个<br>F监信任<br>终受此<br>5动显示 |    |        |           |                 |       |           |
|           |    |            | 取消                                |                                                                           | 确定                        |    |        | <b>()</b> | <b>88</b><br>状态 | 1     |           |

#### 3.2 iOS 平台

1. 下载并安装MotionPro客户端,安装完成后,启动 MotionPro,如下图所示:

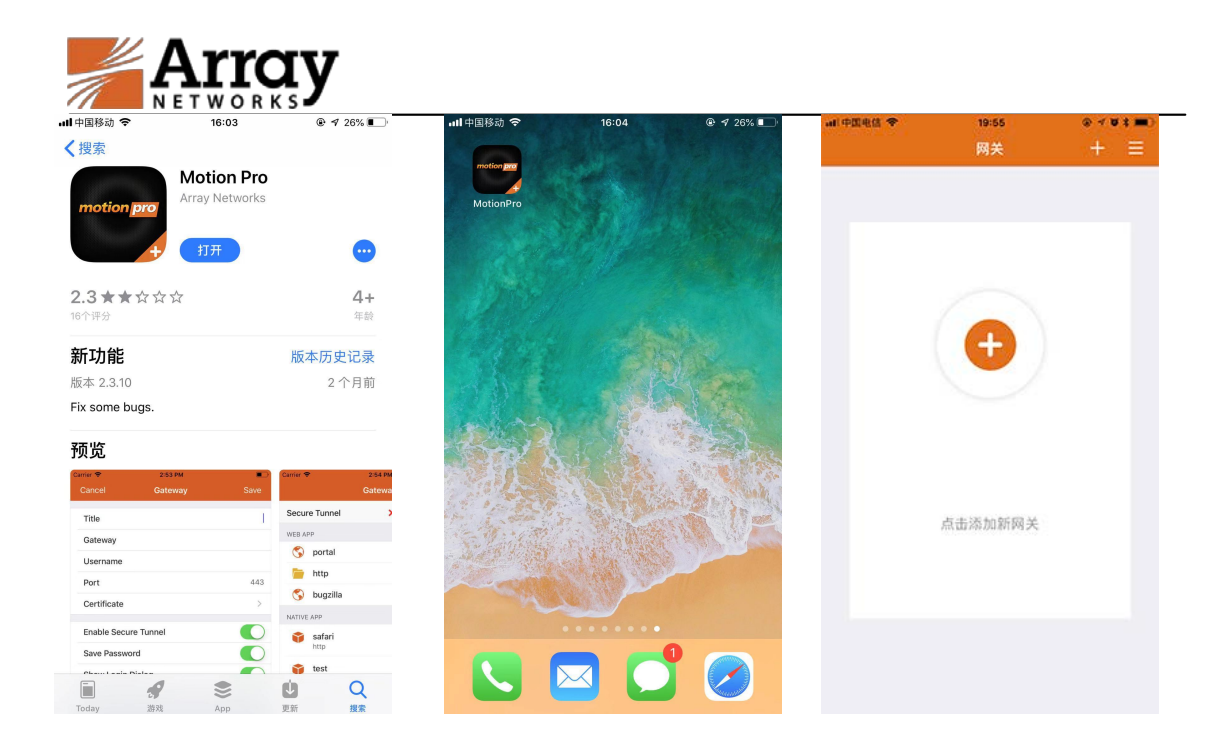

2. 点击MotionPro主界面上的 "+" 按钮增加接入站点(标题名称不限, 站点请填写:arrayvpn.qcloud.com; 输入用户名,端口请填写443,完 成后点击右上角 "保存"保存配置); 配置完成后点击登录:

| ■1中国电信 ◆<br>取56          | 19:57<br>昭共 | @ 1 ¥ ==0<br>(275          | ₩1中國电信 ◆          | 19:58<br>昭士      | ****<br>+ = | ***中国电信 🗢 | 19:58<br>登录 |  |
|--------------------------|-------------|----------------------------|-------------------|------------------|-------------|-----------|-------------|--|
| 标题                       | MA          | VPN                        |                   | MA               |             | 옷 vpnuse  | r           |  |
| 网关<br>用户名                | arra        | yvpn.qcloud.com<br>vpnuser |                   |                  | ×           | •••••     |             |  |
| 端口<br>证书                 |             | 443                        | 网关 arra<br>端口 443 | ayvpn.qcloud.com |             |           | 登录          |  |
| 启动安全隧道<br>保存密码<br>息云登录放口 |             | 0                          | 说明访问              |                  |             |           |             |  |
| 亚尔亚来留口<br>打开Web SSO      |             | 0                          |                   | 登录               | - 1         |           |             |  |
| SyferLock认证              |             | $\bigcirc$                 |                   | ∠编辑              |             |           |             |  |
|                          |             |                            |                   | <b>:</b> •       |             |           |             |  |

3. 按提示继续输入密码(如果要保存密码,请在"设置"标签栏目进行配置),登录成功后如下图所示,在顶部状态栏会出现一个带"VPN" 字样的图标,表示 VPN 连接成功,即可访问应用系统;如需退出 VPN, 请点击下图中右上角图标按钮:

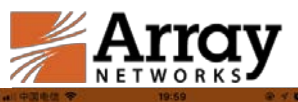

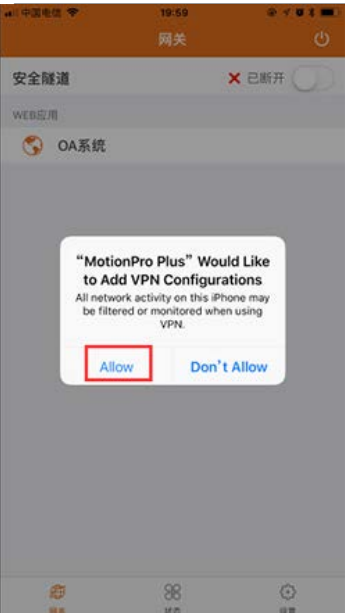

| MotionPro Plus 🔐 🗢 | 19:59              | @ 1 V \$ <b>m</b> ) | C 102 🕈 CB | 19:59 | @ 1 0   |
|--------------------|--------------------|---------------------|------------|-------|---------|
| く通用                | VPN                |                     |            | 网关    |         |
|                    |                    |                     | 安全隧道       |       | ✔ 已连接 🌘 |
| 添加 VPN 配置          |                    |                     | WEB应用      |       |         |
|                    |                    |                     | 😙 OA系统     |       |         |
|                    |                    |                     |            |       |         |
|                    |                    |                     |            |       |         |
|                    |                    |                     |            |       |         |
|                    | 再试一次               |                     |            |       |         |
| Add V              | /PN Configurations | 6 - C               |            |       |         |
| 取消                 | 输入                 | <b>密码</b>           |            |       |         |
|                    |                    |                     |            |       |         |
|                    |                    |                     |            |       |         |
|                    |                    |                     |            |       |         |
|                    |                    |                     |            |       |         |
|                    |                    |                     |            |       |         |
|                    |                    |                     |            |       |         |
|                    |                    |                     | Ø          | 88    | ٢       |
|                    |                    |                     | RA         | 8.0   | 位置      |

✓ 已连接 ()